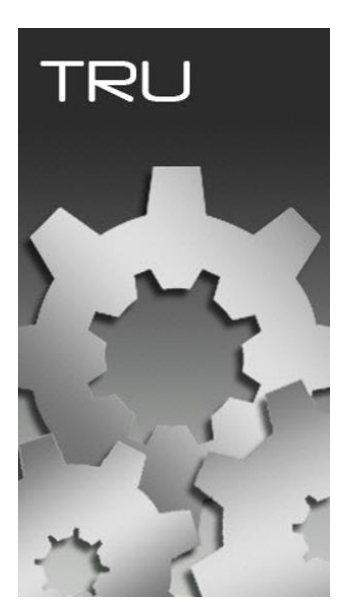

## **TOPCON RECEIVER UTILITY**

## GUIA PRÁTICO – CARREGAR LISTA DE FREQUÊNCIA NO

RECEPTOR

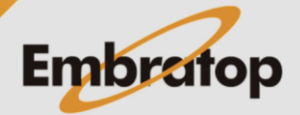

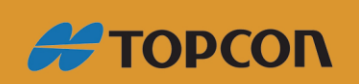

Tel: 11 5018-1800

www.embratop.com.br

1. Configurar rádio interno e carregar lista de frequência

🔛 Topcon Receiver Utility

1. No *TRU*, clique em **Device** -> Application Mode e clique na opção Modem Managing;

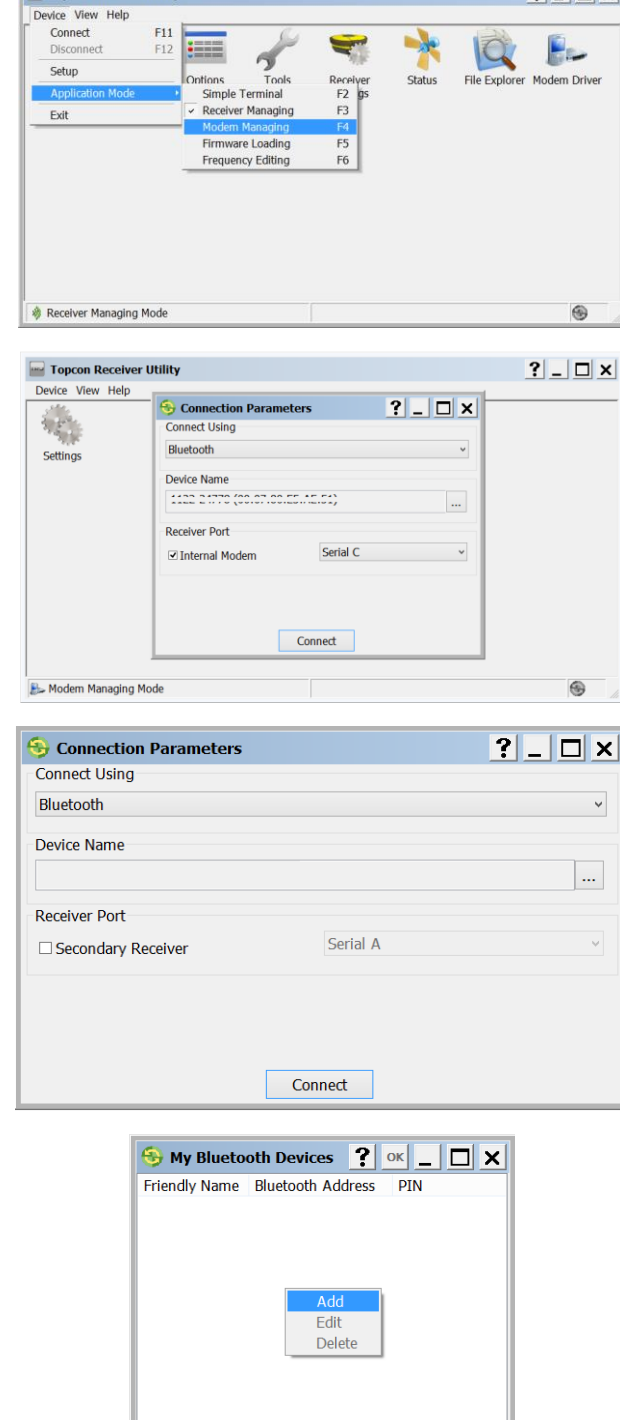

?\_ 🗆 🗙

2. Clique em Device -> Connect;

3. Selecione Bluetooth em Connect Using ou qualquer outro tipo de conexão disponível (Serial Port ou USB);

Clique no botão 🛄

**4.** Na janela **My Bluetooth Devices**, clique com o botão direito na tela branca e selecione **Add**;

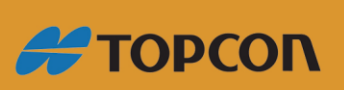

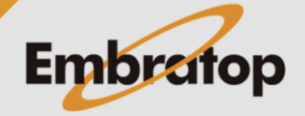

| <b>5.</b> Na janela <b>Bluetooth Connection</b><br>clique no botão;                                                |                | Bluetooth Address  PIN  Leave this field empty if the device doesn't require PIN, or you want the OS to perform authentication. |            |
|----------------------------------------------------------------------------------------------------|----------------|----------------------------------------------------------------------------------------------------|------------|
|                                                                                                    | 😔 Select Bluet | ooth Device                                                                                                    | ? •K _ 🗆 X |
| 6. Na janela Select Bluetooth Device,<br>clique com o botão direito na tela<br>branca e selecione a opção Refresh; | Friendly Name  | Bluetooth Address<br>Select the port<br>Device info<br>Refresh                                                                  | 2          |
|                                                                                                    | 😔 Searching.   |                                                                                                    | ? oк _ □ × |
| <ol> <li>Será exibida a mensagem</li> <li>Searching na barra superior;</li> </ol>                                  | Friendly Name  | Bluetooth Address                                                                                                    |            |

8 Bluetooth Connection ? 📧 💶 🗙

Friendly Name

8. Os equipamentos serão listados e identificados pelo seu respectivo número de série, selecione 0 equipamento desejado e clique em OK;

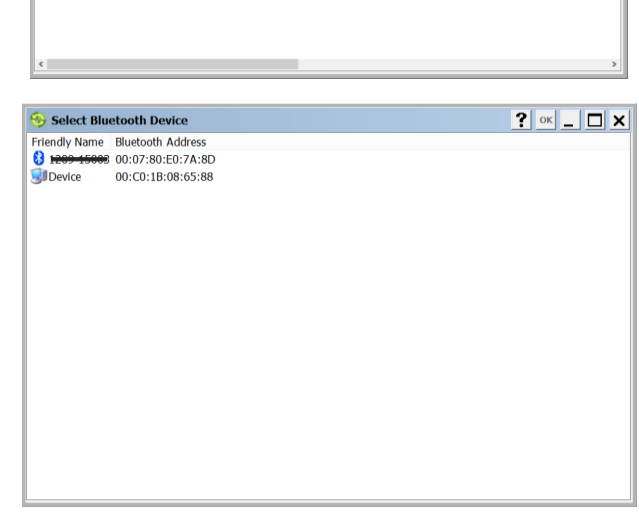

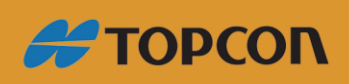

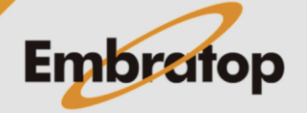

www.embratop.com.br

**9.** O número de série será mostrado na janela **Bluetooth Connection**,

Clique em **OK**;

| 1200 15003         Bluetooth Address         00:07:80:E0:7A:8D         PIN         Leave this field empty if the device doesn't require         PIN, or you want the OS to perform authentication         PIN, or you want the OS to perform authentication         Piny Bluetooth Devices         ? ox         riendly Name Bluetooth Address         PIN         1200 15000 00:07:80:E0:7A:8D                                                                                                    |                                    |                                                                       |             |
|----------------------------------------------------------------------------------------------------|------------------------------------|-----------------------------------------------------------------------|-------------|
| Bluetooth Address         00:07:80:E0:7A:8D         VIN         Leave this field empty if the device doesn't require         PIN, or you want the OS to perform authentication         Pin, or you want the OS to perform authentication         Pin, or you want the O | 1200 15003                         |                                                                       |             |
| 00:07:80:E0:7A:8D          PIN          PIN          Leave this field empty if the device doesn't require         PIN, or you want the OS to perform authentication         PIN, or you want the OS to perform authentication         PIN         My Bluetooth Devices       ? ox         riendly Name Bluetooth Address       PIN         1202: 15022: 00:07:80:E0:7A:8D                                                                                                    | Bluetooth Addro                    | ess                                                                   |             |
|                                                                                                    | 00:07:80:E0:2                      | 7A:8D                                                                 | ••••        |
| Leave this field empty if the device doesn't require PIN, or you want the OS to perform authentication         My Bluetooth Devices       ?       ok          riendly Name       Bluetooth Address       PIN         :2001 150021       00:07:80:E0:7A:8D                                                                                                    | PIN                                |                                                                       |             |
| Leave this field empty if the device doesn't require PIN, or you want the OS to perform authentication         My Bluetooth Devices       ?       ox       _       _       _       _       _       _       _       _       _       _       _       _       _       _       _       _       _       _       _       _       _       _       _       _       _       _       _       _       _       _       _       _       _       _       _       _       _       _       _       _       _       _       _       _       _       _       _       _       _       _       _       _       _       _       _       _       _       _       _       _       _       _       _       _       _       _       _       _       _       _       _       _       _       _       _       _       _       _       _       _       _       _       _       _       _       _       _       _       _       _       _       _       _       _       _       _       _       _       _       _       _       _       _       _       _       _       _ <td></td> <td></td> <td></td>                                                                                                    |                                    |                                                                       |             |
| My Bluetooth Devices ? oK _ D<br>riendly Name Bluetooth Address PIN<br>2001 15002 00:07:80:E0:7A:8D                                                                                                    | Leave this field<br>PIN, or you wa | empty if the device doesn't requ<br>int the OS to perform authenticat | ire<br>tion |
| My Bluetooth Devices ? or                                                                                                    |                                    |                                                                       |             |
| My Bluetooth Devices ? ok _ ] :<br>riendly Name Bluetooth Address PIN                                                                                                    |                                    |                                                                       |             |
| My Bluetooth Devices ? ok _ D<br>iriendly Name Bluetooth Address PIN<br>2000 15002 00:07:80:E0:7A:8D                                                                                                    |                                    |                                                                       |             |
| My Bluetooth Devices ? or<br>iriendly Name Bluetooth Address PIN<br>2000 15002 00:07:80:E0:7A:8D                                                                                                    |                                    |                                                                       |             |
| My Bluetooth Devices ? or                                                                                                    |                                    |                                                                       |             |
| Friendly Name         Bluetooth Address         PIN           1202         15002         00:07:80:E0:7A:8D                                                                                                    | A My Blueto                        | oth Devices ? ok 💶 🗖                                                  | 1.          |
| 8 1200 15000 00:07:80:E0:7A:8D                                                                                                    | S ny biacco                        |                                                                       |             |
|                                                                                                    | riendly Name                       | Bluetooth Address PIN                                                 | 1           |
|                                                                                                    | Friendly Name                      | Bluetooth Address PIN<br>00:07:80:E0:7A:8D                            | <u> </u>    |
|                                                                                                    | Friendly Name                      | Bluetooth Address PIN<br>00:07:80:E0:7A:8D                            | <u> </u>    |
|                                                                                                    | Friendly Name                      | Bluetooth Address PIN<br>00:07:80:E0:7A:8D                            | <u> </u>    |
|                                                                                                    | Friendly Name                      | Bluetooth Address PIN<br>00:07:80:E0:7A:8D                            |             |
|                                                                                                    | Triendly Name                      | Bluetooth Address PIN<br>00:07:80:E0:7A:8D                            |             |
|                                                                                                    | Friendly Name       1200 15000     | Bluetooth Address PIN<br>00:07:80:E0:7A:8D                            | <u> </u>    |
|                                                                                                    | Friendly Name                      | Bluetooth Address PIN<br>00:07:80:E0:7A:8D                            |             |
|                                                                                                    | Friendly Name                      | Bluetooth Address PIN<br>00:07:80:E0:7A:8D                            |             |
|                                                                                                    | Friendly Name                      | Bluetooth Address PIN<br>00:07:80:E0:7A:8D                            |             |
|                                                                                                    | Triendly Name                      | Bluetooth Address PIN<br>00:07:80:E0:7A:8D                            | <u> </u>    |
|                                                                                                    | Friendly Name                      | Bluetooth Address PIN<br>00:07:80:E0:7A:8D                            |             |
|                                                                                                    | Friendly Name                      | Bluetooth Address PIN<br>00:07:80:E0:7A:8D                            |             |
|                                                                                                    | Friendly Name                      | Bluetooth Address PIN<br>00:07:80:E0:7A:8D                            |             |
|                                                                                                    | Friendly Name                      | Bluetooth Address PIN<br>00:07:80:E0:7A:8D                            |             |
|                                                                                                    | Friendly Name                      | Bluetooth Address PIN<br>00:07:80:E0:7A:8D                            |             |
|                                                                                                    | riendly Name                       | Bluetooth Address PIN<br>00:07:80:E0:7A:8D                            |             |

8 Bluetooth Connection ? or \_ D X

**10.** O número de série será mostrado na janela **My Bluetooth Devices**,

Clique em **OK**;

**11.** O número de série será mostrado na janela **Connection Parameters**, certifique-se que a opção **Internal Modem** está marcada e selecione a opção **Serial C**.

Clique em Connect;

| 😔 Connection Parame   | eters    | ? _ 🗆 × |
|-----------------------|----------|---------|
| Connect Using         |          |         |
| Bluetooth             |          | ¥       |
| Device Name           |          |         |
| 1122 21770 (00.07.00. |          |         |
| Receiver Port         |          |         |
| Internal Modem        | Serial C | *       |
|                       |          |         |
|                       |          |         |
|                       | Connect  |         |

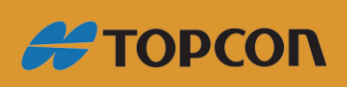

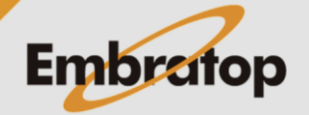

www.embratop.com.br

| <b>12.</b> Clique em <b>Settings</b> ;                                           | Topcon Receiver Utility           Device View Help           Settings | ?_□×      |
|----------------------------------------------------------------------------------|-----------------------------------------------------------------------|-----------|
|                                                                                  | bodem Managing Mode 🚯 1122-23643                                      | <b>9</b>  |
|                                                                                  | Topcon - Digital UHF II                                               | ?_D×      |
|                                                                                  | General Settings Functions                                            |           |
|                                                                                  | Function: <select function=""></select>                               | ✓ Execute |
|                                                                                  | Input Parameters:                                                     |           |
|                                                                                  | Property Value                                                        |           |
| <ol> <li>Na janela do Rádio do Receptor,<br/>clique na aba Functions;</li> </ol> |                                                                       |           |
|                                                                                  | Output Parameters:                                                    |           |
|                                                                                  | Property Value                                                        |           |
|                                                                                  |                                                                       |           |
|                                                                                  | Topcon - Digital UHF II                                               | ?_D×      |
|                                                                                  |                                                                       |           |
| <b>14.</b> Em <b>Function</b> , selecione a opção                                |                                                                       | Execute   |
|                                                                                  | Property Value                                                        |           |
|                                                                                  |                                                                       |           |
|                                                                                  | Output Parameters:<br>Property Value                                  |           |
|                                                                                  | Topcon - Digital UHF II                                               | ?_□×      |
|                                                                                  | General Settings Functions                                            |           |
|                                                                                  | Function: UploadFile                                                  | * Execute |
|                                                                                  | Input Parameters:                                                     | Execute   |
|                                                                                  | Property Value                                                        |           |
| <b>15.</b> Será habilitada a opcão <b>File</b> . clique                          | ♥File                                                                 |           |
| sobre ela e será babilitado o botão                                              |                                                                       |           |
| sobre ela e sera nabilitado o potao;                                             |                                                                       |           |
|                                                                                  | Output Parameters:<br>Property Value                                  |           |
|                                                                                  |                                                                       |           |

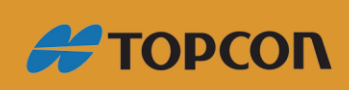

www.embratop.com.br

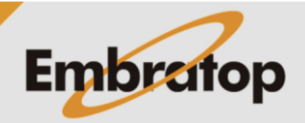

**16.** Encontre o arquivo de frequência,Selecione o arquivo e clique em Abrir;

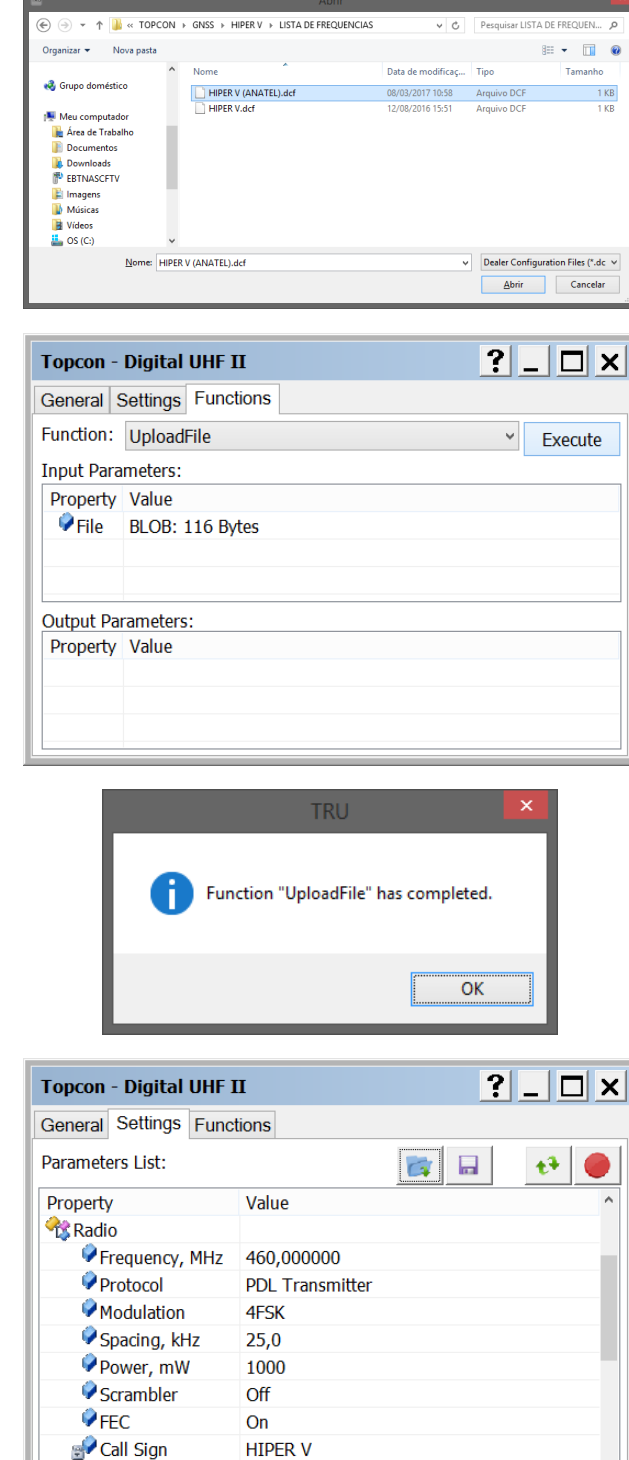

17. Clique em Execute;

**18.** Será apresentada a mensagem ao lado, clique em **OK**;

**19.** Na janela **do Rádio do Receptor**, clique na aba **Settings**;

**20.** Modifique as opções de modo que fiquem de acordo com a imagem ao

lado e clique no botão

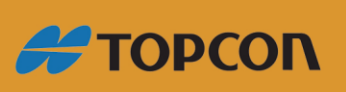

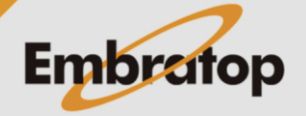

| Topcon - Digital UHF  | п               | <u>? _</u> 🗆 × |
|-----------------------|-----------------|----------------|
| General Settings Fund | tions           |                |
| Parameters List:      |                 | 📷 🖬 🤫 🥮        |
| Property              |                 | ^              |
| Ceneral Writing Mo    | dem Settings    |                |
| Mode                  |                 |                |
| Baud                  |                 |                |
| Flow                  | Cancel          |                |
| 😪 Radio               | Cancer          |                |
| Frequency, MHz        | 460,000000      |                |
| Protocol              | PDL Transmitter |                |
| Modulation            | 4FSK            |                |
| Spacing, kHz          | 25,0            |                |
| ···                   | 1000            | ~              |

**21.** As configurações serão enviadas ao modem;

**22.** Para finalizar feche a janela e desconecte o equipamento do *TRU*.

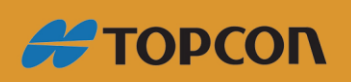

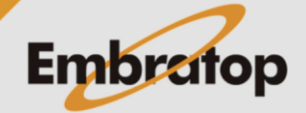

www.embratop.com.br